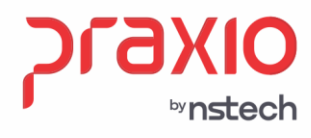

# Atualização do Serviço de Geração/Envio ao eSocial

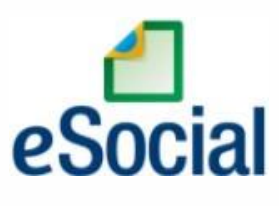

DIREÇÕES CONECTADAS AO FUTURO.

praxio.com.br

Rua José Versolato, 101 - Cj 31 - 09750-73 – Centro - São Bernardo do Campo - SP

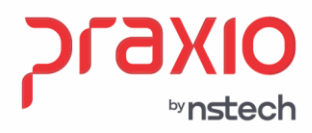

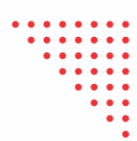

# INFORMAÇÕE GERAIS

Partindo do principio de que o serviço do eSocial já está instalado, iremos ajudá-lo a efetuar a atualização do serviço, conforme segue:

O serviço deve sempre ser instalado impreterivelmente no servidor webservice, nele normalmente são feitas as instações:

- ✓ Atualizador e
- ✓ Serviço eSocial: Controle, Gerar e Enviar

<u>Atenção</u>: este serviço <u>não pode</u> ser instalado em mais de uma máquina, pois haverá conflito nas informações e concorrência entre as gerações e envios, causando problemas sérios nos envios.

Então encontre a pasta onde o serviço e o atualizador estão instalados (normalmente juntos), conforme imagem abaixo no caminho C:\Program Files (x86)\Praxio, mas podem estar diretamente no C:eSocial, tudo depende do que foi informado no momento da instalação pela sua TI.

| ← → × ↑ 📙 > Este Comp | utador > Disc | co Local (C:) > Arquivo | s de Programas (x86) ⇒ | Praxio >            |                   |         |
|-----------------------|---------------|-------------------------|------------------------|---------------------|-------------------|---------|
|                       |               | Nome                    | ^                      | Data de modificação | Тіро              | Tamanho |
| Acesso rápido         |               | Atualizador             |                        | 15/03/2023 15:17    | Pasta de arquivos |         |
| Area de Trabalho      | *             | eSocial                 |                        | 15/03/2023 15:16    | Pasta de arquivos |         |
| Downloads             | *             |                         |                        |                     |                   |         |
| Documentos            | *             |                         |                        |                     |                   |         |
| Imagens               | R             |                         |                        |                     |                   |         |
| 2023                  |               |                         |                        |                     |                   |         |
| Apresentações         |               |                         |                        |                     |                   |         |
| Certificado           |               |                         |                        |                     |                   |         |

2

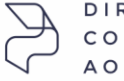

DIREÇÕES CONECTADAS AO FUTURO.

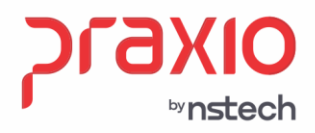

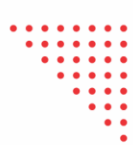

# PASSOS PARA INSTALAÇÃO

Execute o programa Atualizador Praxio eSocial instalação conforme passos a seguir:

dentro da pasta do módulo de Controle e execute a

### 1º. Passo para instalação

Informe os dados: São os mesmos dados utilizados para acessar o PLSQL

- Nome do Servidor do Banco de Dados
- Usuário e senha de acesso ao Banco

Clique no botão "validar" para verificação dos dados inseridos. Caso alguma informação esteja errada não prossiga com a instalação, pois o serviço não funcionará corretamente e será necessário realizar a desinstalação e instalar novamente.

→ Após clique em "Avançar", aparecerá o caminho onde deseja instalar o programa.

| Praxio eSocial - Program | a de Instalação ↔ — 🗆 🗙                                                                                                    | Praxio eSocial - Programa de Instalação ↔ — □ ×                                                                                                    |
|--------------------------|----------------------------------------------------------------------------------------------------|----------------------------------------------------------------------------------------------------|
| ргахю                    | Bem-vindo ao Assistente de<br>Instalação de Praxio eSocial                                                                                                    | Selecione o Local de Destino<br>Onde Praxio eSocial deve ser instalado?                                                                                                    |
| Sped                     | Este Assistente instalará Praxio eSocial versão simplificada 1.1<br>(v1.1.1.7) no seu computador.<br>É recomendado que você feche todos os outros aplicativos<br>antes de continuar.<br>Clique em Avançar para continuar, ou em Cancelar para sair<br>do Programa de Instalação. | O Programa de Instalação instalará Praxio eSocial na seguinte pasta.<br>Para continuar, clique em Avançar. Se você deseja escolher uma pasta diferente,<br>clique em Procurar.<br>C:\Program Files (x86)\Praxio\eSocial Procurar |
| eSocial                  | Avançar > Cancelar                                                                                                    | São necessários pelo menos 0,8 MB de espaço livre em disco.<br>< <u>V</u> oltar <u>A</u> vançar > Cancelar                                                                                                    |

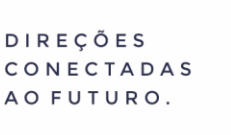

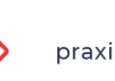

**CINENCE** 

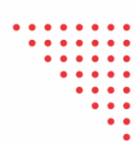

### 2º. Passo para instalação

Deixe marcado todas as opções de geração e envio e vá clicando em "Avançar, Instalar e Avançar" respectivamente, nas telas a seguir, conforme abaixo.

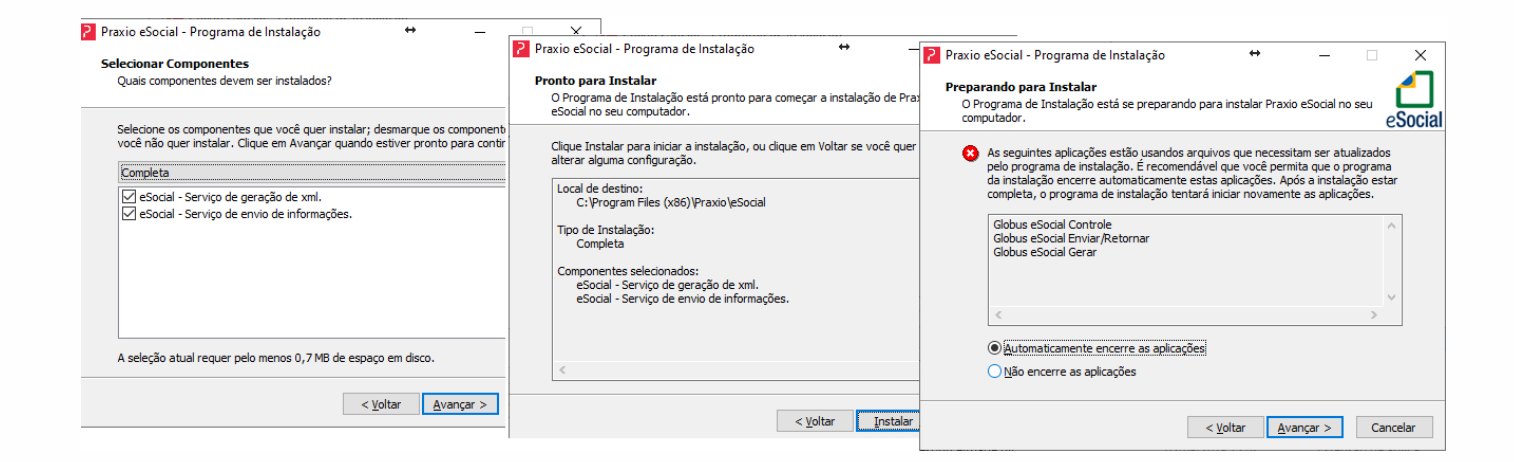

## 3º. Passo para instalação

Ele mostrará tela com barra de progresso até concluir a atualização, depois clique em "Concluir".

| nstalando                                                                                                    |                         | raxio eSocial - Programi | a de Instalação —                                           |
|----------------------------------------------------------------------------------------------------|-------------------------|--------------------------|-------------------------------------------------------------|
| Por favor, aguarde enquanto o Programa de Instalação instala Pra<br>seu computador.<br>Extraindo arquivos<br>C: Verogram Files (x86) Veraxio e Social (Controle NHbernate. di | exis eSocial no L<br>eS | ргахю                    | Finalizando o Assistente de<br>Instalação de Praxio eSocial |
|                                                                                                    |                         |                          | eSocial no seu computador.                                  |
|                                                                                                    |                         | Sped Sped                | Clique em Concluir para sair do Programa de Instalação.     |
|                                                                                                    |                         | eSocial                  |                                                             |
|                                                                                                    |                         |                          |                                                             |

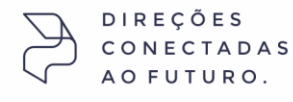

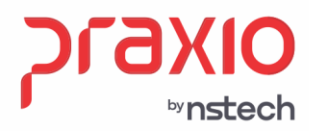

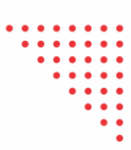

Após a instalação será atualizada a data das pastas

|                                   |   | Nome        | Data de modificação | Tipo              | Tamanho |
|-----------------------------------|---|-------------|---------------------|-------------------|---------|
| <ul> <li>Acesso rápido</li> </ul> |   | Abustingdag | 15 (02 (2022 15 20  | Desta da comitara |         |
| 🔜 Área de Trabalho                | * | Atualizador | 15/03/2023 15:28    | Pasta de arquivos |         |
| Downloads                         | * | eSocial     | 15/03/2023 15:46    | Pasta de arquivos |         |
| Documentos                        | * |             |                     |                   |         |
| 📰 Imagens                         | * |             |                     |                   |         |
| 2023                              |   |             |                     |                   |         |
| Apresentações                     |   |             |                     |                   |         |

Verifique no Gerenciador a alteração por deve estar com a versão do serviço 1.1.1.7, conforme imagem abaixo:

| Monito | ramento    | Gerenciador                                               |       |         |          |         |             |          |                                        |          |                                        |                   |               |
|--------|------------|-----------------------------------------------------------|-------|---------|----------|---------|-------------|----------|----------------------------------------|----------|----------------------------------------|-------------------|---------------|
| Filtro | s Pesquisa |                                                           |       |         |          |         |             |          |                                        | Informaç | ão dos Serviços                        |                   |               |
| Tipo   | Ambiente   | Empresa                                                   |       |         |          |         |             |          |                                        | IdServ 🔻 | Chave                                  | Valor             | ///////       |
| 1 - Pr | odução     | ✓ Filtrar por empresa 001 -                               |       |         |          |         |             | - 🥥      | Consultar                              |          |                                        |                   |               |
|        |            |                                                           |       |         |          |         |             |          |                                        | Gerar    | ULTIMA_EXEC                            | NENHUM EVENTO     | EXECUTANE     |
|        |            |                                                           |       |         |          |         |             |          | 2.2                                    | Gerar    | ULTIMA_EXEC                            | 15/03/2023 16:01  | :20           |
| >>     | Tabela     | Descrição                                                 | Total | Farol   | Enviados | Crítica | Gerando XML | Enviando | Aguarda 🔺                              | Gerar    | MAQUINA_INS                            | BGM-AND-INT-01    |               |
|        |            |                                                           |       |         |          |         |             |          |                                        | eSocial  | LOCAL_INSTAL                           | C:\Praxio\eSocial |               |
|        | S1000      | Informações do Empregador/Contribuinte/Órgão Público      | 16    | - 📀     | 16       | 0       |             | 0        | 0                                      | Enviar   | ULTIMA_EXEC                            | NENHUM EVENTO     | EXECUTAND     |
|        | S1005      | Tabela de Estabelecimentos, Obras de Construção Civil ou  | 208   | - 📀     | 208      | 0       |             | 0        | 0                                      | Enviar   | ULTIMA_EXEC                            | 15/03/2023 16:01  | 16            |
|        | S1010      | Tabela de Rubricas                                        | 20367 | • 🕄     | 19984    | 383     |             | 0        | 0                                      | Enviar   | MAQUINA_INS                            | BGM-AND-INT-01    |               |
|        | S1020      | Tabela de Lotações Tributárias                            | 5324  | - 📀     | 5324     | 0       |             | 0        | 0                                      | Controle | VERSAO_SERV                            | 1.1.1.7           |               |
|        | S1030      | Tabela de Cargos/Empregos Públicos                        | 27265 | <b></b> | 27265    | 0       |             | 0        | 0                                      | 11       |                                        |                   |               |
|        | S1050      | Tabela de Horários/Turnos de Trabalho                     | 22284 | 0       | 22284    | 0       |             | 0        | 0                                      | 11       | ¥///////////////////////////////////// |                   |               |
|        | S1070      | Tabela de Processos Administrativos/Judiciais             | 75    | 8       | 12       | 63      |             | 0        | 0                                      | 144 44 4 | 1 de 11 → ₩                            | ₩ ◀               | •             |
|        | S1200      | Remuneração do Trabalhador vinculado ao Regime Geral de   | 98290 | • 🕄     | 98137    | 153     |             | 0        | 0                                      | Monitora | Serviços                               |                   |               |
| ŝ      | S1210      | Pagamentos de Rendimentos do Trabalho                     | 77686 | • 🕄     | 76957    | 709     |             | 0        | 0                                      | IdServ   | ▼ InnerExceptio                        | n                 | Data Even     |
| ress   | S1280      | Informações Complementares aos Eventos Periódicos         | 222   | • 🕄     | 221      | 1       |             | 0        | 0                                      |          |                                        |                   |               |
| Ē.     | S1295      | Solicitação de Totalização para Pagamento em Contingência | 32    | <b></b> | 32       | 0       |             | 0        | 0                                      |          |                                        |                   |               |
|        | S1298      | Reabertura dos Eventos Periódicos                         | 86    | <b></b> | 86       | 0       |             | 0        | 0                                      |          |                                        |                   |               |
|        | S1299      | Fechamento dos Eventos Periódicos                         | 285   | <b></b> | 285      | 0       |             | 0        | 0                                      |          |                                        |                   |               |
|        | S2200      | Admissão / Ingresso de Trabalhador                        | 5166  | • 🕄     | 5164     | 2       |             | 0        | 0                                      |          |                                        |                   |               |
|        | S2205      | Alteração de Dados Cadastrais do Trabalhador              | 11245 | • 🕄     | 11204    | 41      |             | 0        | 0                                      |          |                                        |                   |               |
|        | S2206      | Alteração de Contrato de Trabalho                         | 9322  | • 🕄     | 9314     | 8       |             | 0        | 0                                      |          |                                        |                   |               |
|        | S2210      | Comunicação de Acidente de Trabalho                       | 5     | • 🕄     | 4        | 1       |             | 0        | 0                                      |          |                                        |                   |               |
|        | S2220      | Monitoramento da saúde do trabalhador                     | 2130  | •       | 1720     | 323     |             | 4        | 0                                      |          |                                        |                   |               |
|        | S2230      | Afastamento Temporário                                    | 19932 | • 🕄     | 19751    | 175     |             | 0        | 0                                      | 7        |                                        |                   |               |
| _      | S2240      | Condições Ambientais do Trabalho - Fatores de Risco       | 13366 | • 🕄     | 13328    | 38      |             | 0        | 0                                      |          | 0                                      |                   |               |
| ۲      |            |                                                           |       |         |          |         |             |          |                                        | 144 44 4 | 0 de 0 ⊧ ା+ i+i                        | •                 | •             |
| B      | Hei ee e   | 1 de 32 → → → → 4                                         |       |         |          |         |             |          | ////////////////////////////////////// |          |                                        |                   | Limpar tabela |

### **IMPORTANTE: TOKEN DE SEGURANÇA**

Após a instalação desse serviço novo, será necessário a criação de um novo token de sergurança no modulo de Controle+, trata-se do Controle do GlobusMais.

Vá no caminho C:\Globus\Sistemas\GlobusMais e encontre o modulo de Controle, conforme imagem abaixo:

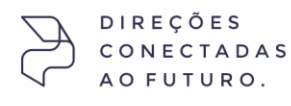

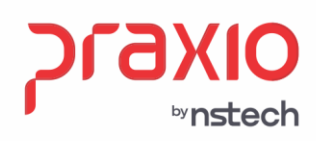

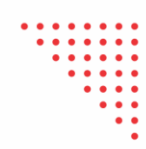

2

C

JCJC 010 111 JJ

C

| ← → ~ ↑        | This PC > Windows (C | C:) > Globus > Sistemas > GlobusMais >  |                  |             |       |
|----------------|----------------------|-----------------------------------------|------------------|-------------|-------|
|                |                      | Name                                    | Date modified    | Туре        | Size  |
| 📌 Quick access |                      |                                         | 10/00/2022 16:41 | File Colden |       |
| E Desktop      | ×                    | CSS                                     | 19/08/2022 10:41 | File folder |       |
| Downloads      | *                    | GSE .                                   | 09/03/2023 17:12 | File folder |       |
|                |                      | imgs                                    | 19/08/2022 16:41 | Filefolder  |       |
| Documenta      | · · · ·              | js                                      | 19/08/2022 16:41 | Filefolder  |       |
| Pictures       | R                    | Resources                               | 19/08/2022 16:41 | File folder |       |
| ADMIN          |                      | 硦 Abastecimento                         | 08/03/2023 11:58 | Application | 27 KB |
| bin            |                      | Ģ Acidentes                             | 08/03/2023 11:58 | Application | 29 KB |
| Temp           |                      | 硦 AnaliseDeTacografoDigital             | 08/03/2023 11:58 | Application | 22 KB |
| Windows (C)    |                      | 硦 Arrecadacao                           | 08/03/2023 11:58 | Application | 19 KB |
| windows (c.)   |                      | 硦 Ativolmobilizado                      | 08/03/2023 11:58 | Application | 21 KB |
| 💻 This PC      |                      | 硦 BgmRodotec.Globus5.Sistemas.Escritura | 08/03/2023 11:58 | Application | 11 KB |
| 🗊 3D Objects   |                      | 硦 BgmRodotec.Globus5.Sistemas.Escritura | 08/03/2023 11:58 | Application | 11 KB |
| Desktop        |                      | 🖪 BgmRodotec.Globus5.Sistemas.Escritura | 08/03/2023 11:58 | Application | 10 KB |
| Decuments      |                      | BoletimInternoOcorrencia                | 08/03/2023 11:58 | Application | 12 KB |
| Documents      |                      | 🗲 CamaraDeCompensacaoDeTransportes      | 08/03/2023 11:58 | Application | 24 KB |
| Downloads      |                      | 🗲 Cargas                                | 08/03/2023 11:58 | Application | 83 KB |
| Music          |                      | 硦 Componentes                           | 08/03/2023 11:58 | Application | 23 KB |
| Pictures       |                      | G Compras                               | 08/03/2023 11:58 | Application | 23 KB |
| 📑 Videos       |                      | 🗲 Contabilidade                         | 08/03/2023 11:58 | Application | 28 KB |
| 🏪 Windows (C:) |                      | 硦 ContasAPagar                          | 08/03/2023 11:58 | Application | 37 KB |
|                | ~~                   | 硦 ContasAReceber                        | 08/03/2023 11:58 | Application | 33 KB |
| 💣 Network      |                      | 🚱 Controle                              | 08/03/2023 11:58 | Application | 32 KB |

Após entrar com seus dados, acesse o ícone em destaque e após o menu "token"

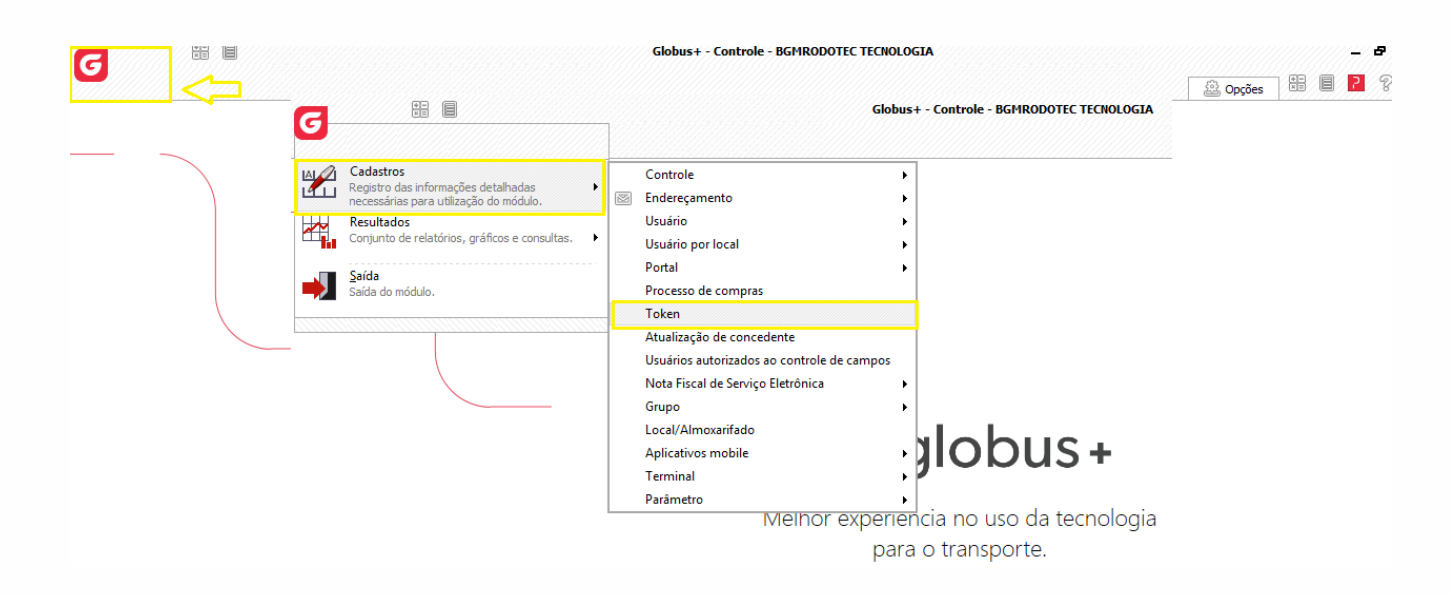

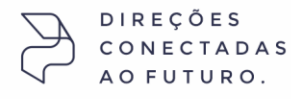

Rua José Versolato, 101 - Cj 31 - 09750-73 – Centro - São Bernardo do Campo - SP

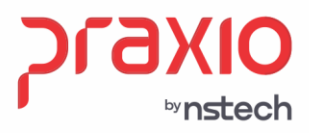

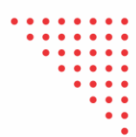

Na tela a seguir digite o token 1055 e clique no botão "gerar" e depois em "gravar". O sistema criará novo token para esse código 1055 e os envios poderão presseguir sem problemas.

|                     |        | 44  |
|---------------------|--------|-----|
| Short Code Parceiro | Módulo |     |
| 1055 🔍 Praxio       | ESO    |     |
| Descrição           |        |     |
| Serviço eSocial     |        |     |
|                     |        |     |
|                     |        |     |
|                     |        |     |
|                     |        |     |
|                     |        |     |
|                     |        |     |
|                     |        |     |
|                     |        |     |
|                     |        |     |
|                     |        |     |
|                     |        |     |
| ōken                |        |     |
| oken                | Ger    | rar |

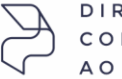

DIREÇÕES CONECTADAS AO FUTURO.

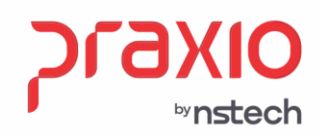

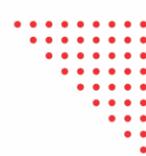

| RJ +55 (21) 3525-2929

(11) 5018-2525 | MG +55 (31) 2533-5050 | RS +55 (51) 3066-0011

+ 50 +

с S

# Desinstalando um Serviço

Sempre que precisar atualizar uma nova versão do serviço, deve antes realizar a desinstalação do mesmo.

 Para desinstalar o serviço, execute o arquivo "unins000". Ele irá desinstalar o Controle, Gerar e o Enviar.

| > Este Computador > Disco Local (C:) > eSocial |   |              |                     |                   |         |  |  |
|------------------------------------------------|---|--------------|---------------------|-------------------|---------|--|--|
|                                                |   | Nome         | Data de modificação | Тіро              | Tamanho |  |  |
|                                                |   | Controle     | 13/10/2021 15:24    | Pasta de arquivos |         |  |  |
| alho                                           | R | Enviar       | 13/10/2021 15:24    | Pasta de arquivos |         |  |  |
|                                                | * | Gerar        | 13/10/2021 15:24    | Pasta de arquivos |         |  |  |
| s                                              | * | 🚽 ZerarBase  | 13/10/2021 15:24    | Pasta de arquivos |         |  |  |
|                                                | 1 | unins000.dat | 13/10/2021 15:24    | Arquivo DAT       | 27 KB   |  |  |
|                                                |   | 2 unins000   | 13/10/2021 15:20    | Aplicativo        | 703 KB  |  |  |

Será apresentada a mensagem de confirmação com a opção "Não" default e ao selecionar "Sim", será concluída a desinstalação do programa.

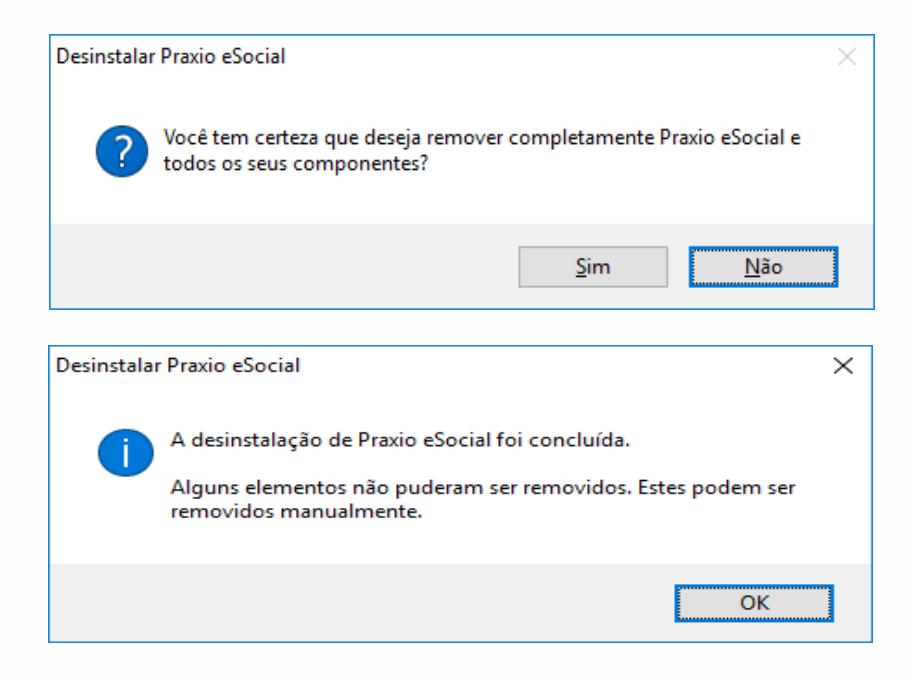

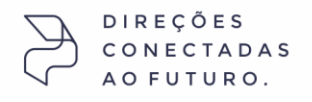